## ENQUADRAMENTO AUTOMÁTICO POR PROGRESSÃO FUNCIONAL

MANUAL DE NORMAS E PROCEDIMENTOS

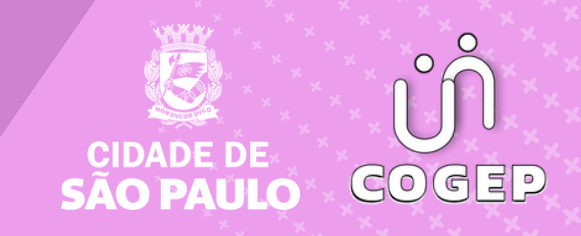

### PREFEITURA DO MUNICÍPIO DE SÃO PAULO

### SECRETARIA MUNICIPAL DE GESTÃO (SEGES)

Viaduto do Chá, 15, 8º andar, Centro, 01002-900 – São Paulo - SP (Gabinete)

### COORDENADORIA DE GESTÃO DE PESSOAS (COGEP)

R. Boa Vista, 280, 5º andar, Centro, 01014-908 - São Paulo, SP

E-mail: gestaodepessoas@prefeitura.sp.gov.br

### EM CASO DE DÚVIDA SOBRE AS ROTINAS ESTABELECIDAS NESTE MANUAL, ENTRAR EM CONTATO COM:

Divisão de Eventos Funcionais (DEF)

E-mail: eventosfuncionais@prefeitura.sp.gov.br

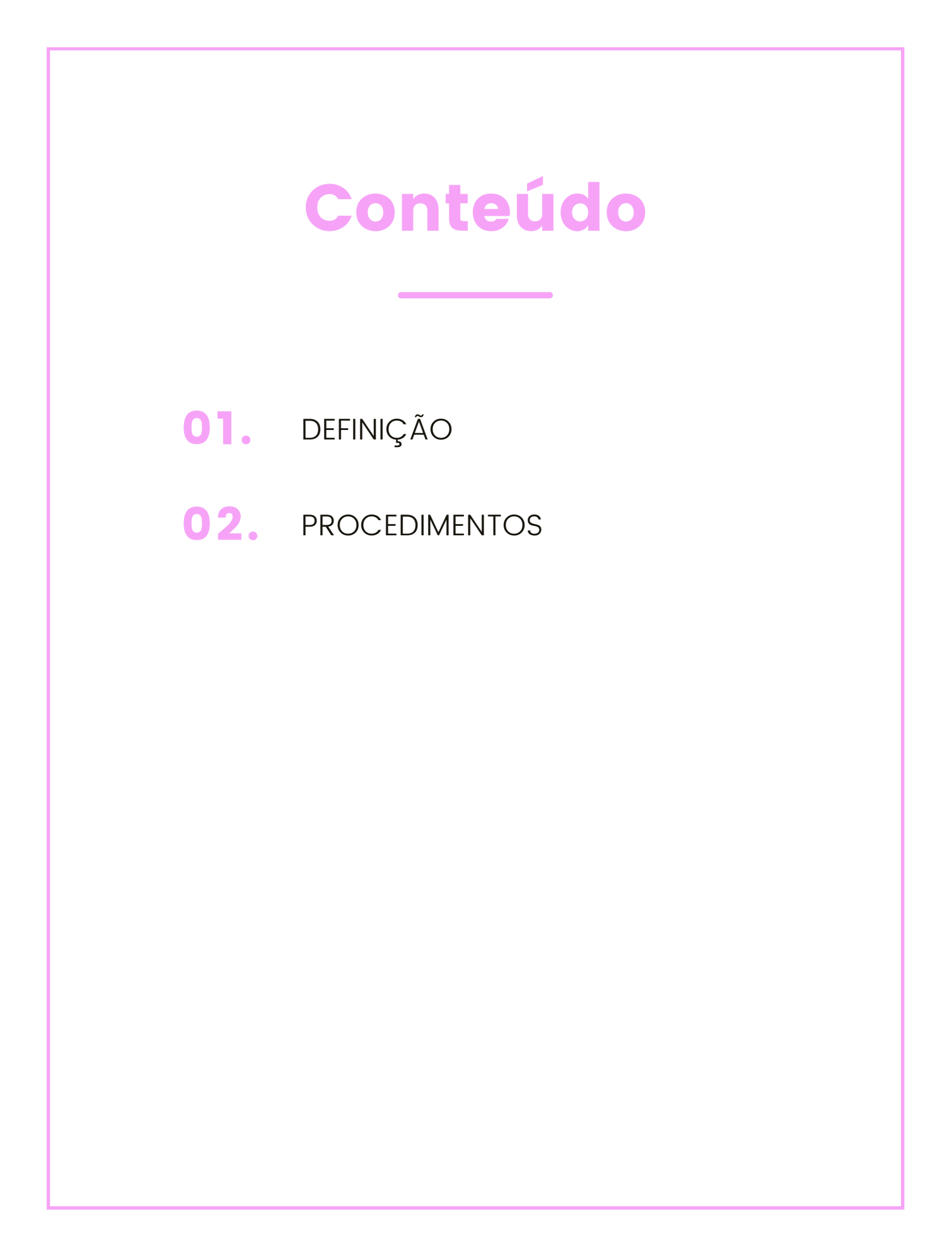

# DEFINIÇÃO

O servidor confirmado no cargo após o estágio probatório, tratado no artigo 11 da Lei nº 14.591/2007 (Quadro de Pessoal de Nível Superior) e artigo 14 da Lei nº 14.713/2008 (Quadro dos Profissionais da Saúde), será enquadrado automaticamente na categoria 2 do nível I da respectiva carreira, de acordo com o disposto nos artigos 15 da Lei nº 14.591/2007 e 16, parágrafo 1º da Lei nº 14.713/2008, respectivamente, bem como o disposto no Comunicado nº 012/DRH-G/2010, publicado no DOC de 11/11/2010.

Para tanto, o mesmo deverá possuir 03 (três) anos de efetivo exercício que se segue ao início de exercício no cargo de provimento efetivo das carreiras do Quadro de Pessoal de Nível Superior e Quadro dos Profissionais da Saúde.

Assim, as contagens de tempo serão de cargo, ou seja, será computado o tempo no vínculo efetivo em estudo.

O início no cargo - efetivação ocorre:

- Por concurso público;
- Por concurso de transposição de cargo;
- Outras situações (ATENÇÃO! Analisar caso a caso)

## PROCEDIMENTOS

### I. COMO EFETUAR AS CONTAGENS – ESTÁGIO PROBATÓRIO

- Serão considerados como de efetivo exercício os seguintes afastamentos, conforme o estabelecido no § 4º da Lei nº 14.591/2007 e artigo 14, § 4º da Lei nº 14.713/2008:
  - Férias;
  - Casamento, até 8 (oito) dias;
  - Luto, pelo falecimento de cônjuge, companheiro, pais, irmãos e filhos, inclusive natimorto, até 8 (oito) dias;

- Luto, pelo falecimento de padrasto, madrasta, sogros e cunhados, até 2 (dois) dias
- Faltas abonadas nos termos do parágrafo único do art. 92 da Lei nº 8.989, de 29 de outubro de 1979;
- licença à gestante, licença-paternidade e licença-adoção ou guarda, nos termos da Lei nº 16.396, de 25 de fevereiro de 2016;
- exercício de cargos de provimento em comissão ou de funções de confiança na Administração Direta da Prefeitura do Município de São Paulo, cuja natureza das atividades esteja relacionada com as atribuições próprias do cargo efetivo titularizado pelo servidor, ouvida a Comissão Especial de Estágio Probatório;
- participação em cursos ou seminários relacionados com as atribuições próprias do cargo efetivo titularizado pelo servidor, a critério do titular da Pasta em que esteja lotado, desde que não ultrapassem 40 (quarenta) horas semestrais contínuas;
- afastamento para as Autarquias e Fundações Municipais, para o desempenho das mesmas atribuições e responsabilidades do cargo efetivo de que é titular.
- Na hipótese de outros afastamentos não previstos, ainda que considerados de efetivo exercício, ocorrerá a suspensão da contagem do período de efetivo exercício para fins de estágio probatório, que será retomada ao término do afastamento, quando o servidor reassumir as atribuições do cargo efetivo.
- A estabilidade referida no art. 41 da Constituição Federal, em relação aos servidores aprovados em estágio probatório, produzirá efeito somente após o decurso de 3 (três) anos e a sua homologação.

OS DEMAIS AFASTAMENTOS SERÃO DESCONTADOS DA CONTAGEM.

### 1. Fórmula

Data de início na categoria 2 = (data de início de exercício na carreira) + (3 anos) + (decréscimos)

Decréscimos = todos que não foram listados acima.

4

**Observação 1:** Serão considerados na contagem os eventos de decréscimo ocorridos dentro do período da contagem;

**Observação 2**: Caso haja suspensão de pagamento (Atributo) no período, ela deve ser analisada, de modo a caracterizar o motivo de seu cadastramento e considerada como decréscimo, se for o caso;

**Observação 3:** Os períodos que constam das certidões expedidas não devem ser computados. Para tanto, verificar na tela de fracionamento.

**Observação 4:** Os assuntos para análise serão encontrados no SIGPEC:

Histórico Funcional  $\rightarrow$  Licenças e Afastamentos  $\rightarrow$  Licença/Afastamento;

Histórico Funcional → Licenças e Afastamentos → Cessões Externas;

Histórico Funcional  $\rightarrow$  Licenças e Afastamentos  $\rightarrow$  Cessão Interna;

Histórico Funcional  $\rightarrow$  Frequência  $\rightarrow$  Frequência;

Histórico Funcional  $\rightarrow$ Contagem de Tempo  $\rightarrow$  Fracionamento de Vínculos;

Histórico Funcional → Atributos → Atributos de Funcionário;

Histórico Funcional  $\rightarrow$  Eventos  $\rightarrow$  Eventos de Cargo  $\rightarrow$  Eventos de Cargo;

Histórico Funcional  $\rightarrow$  Eventos  $\rightarrow$  Eventos de Substituição  $\rightarrow$  Eventos de Substituição;

Histórico Funcional  $\rightarrow$  Vínculos Funcionais  $\rightarrow$  Aposentadoria Temporal.

**Observação 5:** Quanto ao exercício de cargo de provimento em comissão na Administração Direta cuja natureza das atividades esteja relacionada com as atribuições próprias do cargo efetivo titularizado pelo servidor, informamos o que segue:

- O tempo será contado quando o provimento do cargo for dentre integrantes da carreira;
- Quando se tratar de cargo de livre provimento o tempo será contado desde que o resultado da análise, pela Unidade, das atribuições do cargo efetivo x as atribuições do cargo em comissão resultarem em correlação entre ambas.

Quaisquer dúvidas quanto à decréscimos, consultar a Divisão de Eventos Funcionais no e-mail <u>eventosfuncionais@prefeitura.sp.gov.br</u> pois ocasionalmente poderá ocorrer a inclusão de novos códigos

### FORMULÁRIO – INSTRUÇÕES PARA O CÁLCULO DA DATA DE CONCLUSÃO DO ESTÁGIO PROBATÓRIO

a) Preencher o Formulário, conforme instruções a seguir:

A data limite da contagem deverá ser a data de início no cargo acrescido de 3 anos. Para tanto, somar à data de início no cargo uma data que se aproxime da data correta, utilizando a fórmula (data de início na categoria 2) = (data de início de exercício no cargo) + (3 anos) + (decréscimos no período);

Utilize no SIGPEC o caminho: Histórico Funcional > Contagem de Tempo > Conversão de Tempo.

|                                | CAI            | LCULO       |                   |
|--------------------------------|----------------|-------------|-------------------|
|                                |                |             | TOTAL DE DIAS     |
| DATA LIMITE:                   | 01 / 04 / 2008 |             |                   |
| DATA DE INÍCIO NO CARGO:       | 03 / 04 / 2005 |             |                   |
|                                |                | RESULTADO 1 | 1095              |
| <b></b>                        | DECRI          | ESCIMOS     |                   |
|                                | D.C.M.         |             |                   |
| FALTAS                         |                |             |                   |
| LICENÇAS MÉDICAS               |                |             | 50                |
| AFASTAMENTOS                   |                |             |                   |
| SUSPENSÕES                     |                |             |                   |
| CARGOS DE PROVIMENTO EM COMISS | ÃO             |             |                   |
| OUTROS                         |                |             |                   |
|                                |                | RESULTADO 2 | 50                |
| -<br>-                         |                |             |                   |
|                                | APU            | RAÇAO       |                   |
| (+) RESULTADO 1                |                |             | 1095              |
| (+) RESULTADO 2                |                |             | 50                |
|                                |                |             | TOTAL = 1145 DIAS |
| DATA DO ESTÁGIO PROBATÓRIO     |                |             | 21 / 05 / 2008    |
|                                |                |             | 21 / 05 / 2000    |
| DATA DO ENQUADRAMENTO NA CATE  | GORIA 2        |             | 21 / 05 / 2008    |

#### Exemplo de Contagem:

**Observação:** O número de dias entre o período de 03/04/2005 até 01/04/2008 é de 1095. Portanto, a data de conclusão seria 21/05/2008. Porém como o servidor tem 50 dias de decréscimos, esses deverão ser somados com os 3 anos (1095) dias, resultando em 1145 dias, ou seja, a data em questão será 21/05/2008.

7

| CALCULO                                                                                               |                    |
|----------------------------------------------------------------------------------------------------|--------------------|
| DATA LIMITE: / /<br>DATA DE INICIO NO CARGO: / /<br>RESULTADO 1                                       |                    |
| DEGRESCIMOS                                                                                           |                    |
| DECRESCIMOS                                                                                           |                    |
| FALTAS                                                                                                |                    |
| LICENÇAS MÉDICAS                                                                                      |                    |
| AFASTAMENTOS                                                                                          |                    |
| SUSPENSÕES                                                                                            |                    |
| CARGOS DE PROVIMENTO EM COMISSÃO                                                                      |                    |
| OUTROS                                                                                                |                    |
| RESULTADO                                                                                             | 2                  |
|                                                                                                    |                    |
| Αρυκαζαυ                                                                                              |                    |
| (+) RESULTADO 1                                                                                       |                    |
| (+) RESULTADO 2                                                                                       |                    |
| т                                                                                                    | OTAL -             |
|                                                                                                    |                    |
| DATA DO ESTÁGIO PROBATÓRIO                                                                            |                    |
| DATA DO ENQUADRAMENTO NA CATEGORIA 2                                                                  | _/_/               |
| CONCESSÃO DO ENQUADRAMENT<br>POR PROGRESSÃO FUNCIONAL<br>Preencher a FICHA DE ACOMPANHAMENTO, a segui | O AUTOMÁTICO<br>r: |

| 1. IDENTIFICAÇÃO DO(A) SE                                                                       | RVIDOR(A):                                                                                                    |
|-------------------------------------------------------------------------------------------------|----------------------------------------------------------------------------------------------------|
| NOME:                                                                                           |                                                                                                    |
| NOME SOCIAL:                                                                                    |                                                                                                    |
| CARGO                                                                                           | REF                                                                                                    |
| UNIDADE:                                                                                        |                                                                                                    |
| TEL. COMERCIAL:                                                                                 | RAMAL:RESIDENCIAL:                                                                                                    |
| 2. APURAÇÃO DE TEMPO D                                                                          | E EFETIVO EXERCÍCIO NA CARREIRA                                                                                                    |
| Atesto que o servidor<br>/ / _/, estar<br>respectiva carreira, na conforr<br>XXXX.XXXX/XXXXXX-X | detêmanos de efetivo exercício na carreira até<br>ndo em condições de ser enquadrado na Categoria 2 do Nível I da<br>nidade das conclusões alcançadas no processo nº |
| São Paulo,//                                                                                    | Carimbo e Assinatura da URH/SUGESP                                                                                                    |
| 3. ENQUADRAMENTO AUTO                                                                           | MÁTICO POR PROGRESSÃO FUNCIONAL                                                                                                    |
| Atesto que o servidor detém co<br>carreira , a partir de                                        | ondições de ser enquadrado na Categoria 2 do Nível I, da respectiva                                                                                                  |
| 0 <sup>%</sup> - D                                                                              |                                                                                                    |
| Sao Paulo,//                                                                                    | Carimbo e Assinatura da URH/SUGESP                                                                                                    |
| 4. CIÊNCIA E ARQUIVAMEN                                                                         | то                                                                                                    |
| Ciência do(a) servidor (a). Ap                                                                  | ós, arquive-se no prontuário funcional.                                                                                                    |
| São Paulo, / /                                                                                  |                                                                                                    |
| CADASTRO DO EN<br>FUNCIONAL                                                                     | IQUADRAMENTO AUTOMÁTICO POR PROGRESSÃO                                                                                                    |

8

|                                                                                                    | tórico Funcio                                                                                                    | nal Vagas <u>Treinan</u>                                                                                                    | nento <u>Medicina</u> e                                                                                                    | e Segurança <u>Concursos</u>                                                                                     | Processos Tabelas Outros Mód                                                                                                    |                                                                                                    |
|----------------------------------------------------------------------------------------------------|----------------------------------------------------------------------------------------------------|----------------------------------------------------------------------------------------------------|----------------------------------------------------------------------------------------------------|----------------------------------------------------------------------------------------------------|----------------------------------------------------------------------------------------------------|----------------------------------------------------------------------------------------------------|
| Bu:                                                                                                    | sca Funcioná                                                                                                    | irlo                                                                                                    |                                                                                                    |                                                                                                    |                                                                                                    | 3                                                                                                    |
| Da                                                                                                    | dos Pessoai                                                                                                    | s                                                                                                    | 1                                                                                                    | The Print                                                                                                    |                                                                                                    | 2                                                                                                    |
| SIGF De                                                                                                    | pendentes                                                                                                    |                                                                                                    | 1                                                                                                    |                                                                                                    |                                                                                                    | ালনের হাস                                                                                                    |
| Eer                                                                                                    | nsões Espec                                                                                                    | iais                                                                                                    | 1                                                                                                    | •                                                                                                    |                                                                                                    |                                                                                                    |
| . Vín                                                                                                    | iculos Funcio                                                                                                    | nais                                                                                                    |                                                                                                    |                                                                                                    |                                                                                                    |                                                                                                    |
| Ero                                                                                                    | ovimentos e L                                                                                                    | .otações                                                                                                    | 1                                                                                                    | Criada em                                                                                                    |                                                                                                    |                                                                                                    |
| Exe                                                                                                    | ercícios                                                                                                    |                                                                                                    | 1                                                                                                    | 25/06/2010 - 09:40:00                                                                                            | <mark>_</mark>                                                                                                    |                                                                                                    |
| De                                                                                                    | signações                                                                                                    |                                                                                                    | 1                                                                                                    | 21/09/2010 - 15:27:52                                                                                            | -                                                                                                    |                                                                                                    |
| Sul                                                                                                    | bstituições                                                                                                    |                                                                                                    | 1                                                                                                    | >                                                                                                    | _16                                                                                                    |                                                                                                    |
| Eve                                                                                                    | entos                                                                                                    |                                                                                                    |                                                                                                    | Eventos de Funcionário                                                                                           |                                                                                                    |                                                                                                    |
|                                                                                                    |                                                                                                    |                                                                                                    |                                                                                                    | Eventos de Cargo                                                                                                 | Eventos de Cargo                                                                                                    | ì                                                                                                    |
| <u>C</u> o                                                                                                    | nsultas                                                                                                    |                                                                                                    | -                                                                                                    | Eventos de Substituição                                                                                          | <ul> <li>Eventos de Mudanca de Cargo</li> </ul>                                                                                                    | A                                                                                                    |
|                                                                                                    |                                                                                                    |                                                                                                    |                                                                                                    | Evento que Paga                                                                                                  | Eventos de Crescimento na Ca                                                                                                    | rr 🗌                                                                                                    |
| Atri                                                                                                    | ibutos                                                                                                    |                                                                                                    | 0                                                                                                    |                                                                                                    | Eventos de Crescimento na Cal                                                                                                    |                                                                                                    |
| Lic                                                                                                    | enças e Afas                                                                                                    | tamentos                                                                                                    |                                                                                                    |                                                                                                    | Eventos de Mudanca de Jornad                                                                                                    | a                                                                                                    |
| Ere                                                                                                    | equência                                                                                                    |                                                                                                    | 1                                                                                                    |                                                                                                    | Eventos de Eivação                                                                                                    | 9                                                                                                    |
| Eér                                                                                                    | rias                                                                                                    |                                                                                                    |                                                                                                    | 010                                                                                                    | Etenios de Fixação                                                                                                    |                                                                                                    |
| Co                                                                                                    | ntagem de T                                                                                                    | empo                                                                                                    | 1                                                                                                    | s diariamente.                                                                                                   |                                                                                                    | -                                                                                                    |
| Pa                                                                                                    | stas Funcion                                                                                                    | ais                                                                                                    |                                                                                                    |                                                                                                    |                                                                                                    |                                                                                                    |
| Ber                                                                                                    | nefícios                                                                                                    |                                                                                                    | 1                                                                                                    | •                                                                                                    |                                                                                                    |                                                                                                    |
| Ato                                                                                                    | s Coletivos                                                                                                    |                                                                                                    |                                                                                                    |                                                                                                    |                                                                                                    |                                                                                                    |
| Re                                                                                                    | gistros Pend                                                                                                    | entes                                                                                                    | 1                                                                                                    | •                                                                                                    |                                                                                                    |                                                                                                    |
| Div                                                                                                    | resos                                                                                                    |                                                                                                    |                                                                                                    |                                                                                                    |                                                                                                    |                                                                                                    |
| Ere                                                                                                    | evidência                                                                                                    |                                                                                                    | 0                                                                                                    |                                                                                                    |                                                                                                    |                                                                                                    |
| D54098                                                                                                    | ar 📄 🔯<br>35] - S I G P<br>Itórice Funcio                                                                                                    | Deleted Items - Mic<br>EC<br>nal Vagas Treinar                                                                                   | ento Medicina e                                                                                                    | Explorer 🔹 🛛 🗶 2 Microsoft<br>e Seguranca - Concursos                                                            | Offic 🛛 2 Microsoft Office<br>Processos Tabelas Outros Mód                                                                                                    | - () I I I I I I I I I I I I I I I I I I                                                                                                    |
| D54098                                                                                                    | ar 🔋 💿<br>85] - S I G P<br>Itórico Funcio                                                                                                    | Deleted Items - Mic<br>E C<br>nal Vagas Treinan                                                                                  | 2 Internet i<br>nento Medicina (                                                                                                  | Explorer - 💌 2 Microsoft<br>e Segurança <u>C</u> oncursos                                                        | Offic 🔹 🔽 2 Microsoft Office<br>Processos Tabelas Qutros Mód                                                                                                    | ulos Janela                                                                                                    |
| Inicia<br>(D54098<br>hon His                                                                                      | I <b>r ) ()</b><br>35] - S I G P<br>Itórico Funcio                                                                                             | Deleted Items - Mic<br>E C<br>nal Yagas Treinan                                                                                  | <ul> <li>Ø 2 Internet i</li> <li>nento Medicina (</li> <li>→ №</li> </ul>                                                         | Explorer - 💌 2 Microsoft<br>e Segurança Qoncursos<br>💽 💇 PMSP                                                    | Offic 🔹 🖾 2 Microsoft Office<br>Erocessos Iakelas Qutros Mód                                                                                                    | ulos Janela                                                                                                    |
| Inicia<br>D54098<br>hon His<br>In In<br>Eventos i                                                                 | ar ) ()<br>85] - S I G P<br>tórico Funcio<br>de Cargo ()<br>Jeacão                                                                             | Deleted Items - Mic<br>E C<br>nal Vagas Treinan                                                                                  | nento Medicina (<br>↓ → №                                                                                                    | Explorer - 💌 2 Microsoft<br>e Segurança Concursos<br>E 💽 🖉 PMSP                                                  | Offic 👿 2 Microsoft Office<br>Processos Iabelas Quiros Mód                                                                                                    | ulos Janela                                                                                                    |
| D54098<br>D54098<br>hon His<br>T P<br>Eventos i<br>Identif                                                        | ar 35] - S I G P<br>tórico Funcio<br>de Cargo ()<br>Ticação<br>aistro                                                                          | Deleted Items - Mic<br>E C<br>nal Vagas Treinan                                                                                  | nento Medicina (<br>← → №                                                                                                    | Explorer - 💌 2 Microsoft<br>e Segurança Concursos<br>E 💽 💇 PMSP                                                  | Offic • 👿 2 Microsoft Office<br>Erocessos Takelas Qutros Mód                                                                                                    | ulos Janela                                                                                                    |
| Inicia<br>D54098<br>hon His<br>Im His<br>Eventos<br>Identif<br>Re                                                 | ar 35] - S I G P<br>tórico Funcio<br>de Cargo (%)<br>Ticação<br>gistro                                                                         | Deleted Items - Mic<br>E C<br>nal Vagas Treinan                                                                                  | inento Medicina (                                                                                                    | Explorer - 💌 2 Microsoft<br>e Segurança Concursos<br>I 💽 🗭 PMSP                                                  | Offic • 👿 2 Microsoft Office<br>Erocessos Takelas Qutros Mód                                                                                                    | Los Janela                                                                                                    |
| Inicia<br>D54098<br>hon His<br>Perentos<br>Identif<br>Re                                                          | ar 35] - S I G P<br>Itórico Funcio<br>de Cargo (%<br>Ticação<br>gistro                                                                         | Deleted Items - Mic<br>E C<br>nal ⊻agas Ţreinan                                                                                  | inento Medicina (                                                                                                    | Explorer - 💌 2 Microsoft<br>a Segurança Concursos<br>💽 💇 PMSP                                                    | Offic • 🖾 2 Microsoft Office<br>Erocessos Tabelas Quiros Mód                                                                                                    | Los Janela<br>State State |
| Inicia<br>D54098<br>hon His<br>Im He<br>Eventos<br>Identif<br>Re                                                  | ar 35] - S I G P<br>tórico Funcio<br>de Cargo 32<br>ficação<br>gistro                                                                          | Deleted Items - Mic<br>E C<br>nal ⊻agas Treinan                                                                                  | nento Medicina (                                                                                                    | Explorer - 💌 2 Microsoft<br>e Segurança ©oncursos<br>I 💽 💽 PMSP                                                  | Offic • 🖾 2 Microsoft Office<br>Processos Takelas Quitros Mód                                                                                                    | Lios Janela<br>Lios Janela<br>Lios Janela<br>Lios Contractor<br>Detaines                                                                                                    |
| Inicia<br>D54098<br>hon His<br>Eventos<br>Identif<br>Re<br>Even                                                   | ar 35] - S I G P<br>tórico Funcio<br>de Cargo (%<br>Ticação<br>gistro<br>ntos de Carg                                                          | Deleted Items - Mic<br>E C<br>nal Vagas Treinan                                                                                  | inento Medicina (<br>← → M                                                                                                    | Explorer - 2 Microsoft<br>e Segurança Concursos<br>E Concursos                                                   | Offic • 👿 2 Microsoft Office<br>Erocessos Takelas Qutros Mód                                                                                                    | Ulos Janela                                                                                                    |
| Inicia<br>D54098<br>non His<br>Eventos<br>Identif<br>Re<br>Eventos                                                | ar 35] - S I G P<br>tórico Funcio<br>de Cargo 32<br>Ticação<br>gistro<br>gistro<br>tós de Carg                                                 | Deleted Items - Mic<br>E C<br>nal Vagas Treinan                                                                                  | <ul> <li>Ø 2 Internet i</li> <li>nento Medicina (</li> <li>↔ ↔ №</li> <li>Setor</li> </ul>                                        | Explorer - 2 Microsoft<br>e Segurança Concursos<br>E PMSP                                                        | Offic • 🖾 2 Microsoft Office<br>Processos Tabelas Quiros Mód<br>🕰<br>Vinculo                                                                                                    | LIOS Janela                                                                                                    |
| Inicia<br>D54098<br>Non His<br>Eventos<br>Identif<br>Re<br>Eventos                                                | ar 35] - S I G P<br>tórico Funcio<br>de Cargo 33<br>Ticação<br>gistro<br>atos de Carg                                                          | Deleted Items - Mic<br>EC<br>nal ⊻agas Treinan                                                                                   | ento Medicina (<br>← → V                                                                                                    | Explorer - 2 Microsoft<br>e Segurança Concursos<br>E PMSP                                                        | Offic • 🖾 2 Microsoft Office<br>Processos Takelas Qutros Mód                                                                                                    | LIOS Janela<br>Ulos Janela<br>NOCOCIÓN I T<br>Detalhes                                                                                                    |
| Inicia<br>D54098<br>Ion His<br>Eventos<br>Identif<br>Re<br>Even<br>ício                                           | ar 35] - S I G P<br>tórico Funcio<br>de Cargo 33<br>Ticação<br>gistro<br>stos de Carg<br>Término<br>de Evento                                  | Deleted Items - Mic<br>E C<br>nal ⊻agas Treinan<br>IIIIIIIIIIIIIIIIIIIIIIIIIIIIIIIIIII                                           | C 2 Internet i<br>nento Medicina                                                                                                  | Explorer 2 Microsoft<br>e Segurança Concursos<br>E PMSP                                                          | Offic • 🖾 2 Microsoft Office<br>Processos Takelas Qutros Mód<br>I<br>Vinculo<br>do Setor                                                                                                    | LIOS Janela<br>Ulos Janela<br>NOCOCIÓN I T<br>Detalhes                                                                                                    |
| Inicia<br>D54098<br>hon His<br>Eventos<br>Identif<br>Re<br>Even<br>fcio                                           | er SIGP<br>tórico Funcio<br>de Cargo Si<br>icação<br>gistro<br>tós de Carg<br>Término<br>de Evento                                             | Deleted Items - Mic<br>E C<br>nal ⊻agas Treinar<br>IIIIIIIIIIIIIIIIIIIIIIIIIIIIIIIIIIII                                          | C 2 Internet i<br>nento Medicina                                                                                                  | Explorer - 2 Microsoft<br>e Segurança Concursos<br>E PMSP                                                        | Offic • 🖾 2 Microsoft Office<br>Processos Takelas Quitros Mód<br>Vinculo<br>do Setor                                                                                                    | LIOS Janela<br>Ulos Janela<br>Detalhes                                                                                                    |
| Inicia<br>D54098<br>Ion His<br>Eventos<br>Identif<br>Re<br>Even<br>ício                                           | ar SIGP<br>tórico Funcio<br>de Cargo Si<br>icação<br>gistro<br>tós de Carg<br>Término<br>de Evento                                             | Deleted Items - Mic<br>E C<br>nal ⊻agas Treinar<br>Im<br>Im<br>Im<br>Tipo de Evento<br>Cargo<br>Jornada                          | E 2 Internet i<br>nento Medicina                                                                                                  | Explorer Concursos<br>e Segurança Concursos<br>E PMSP<br>Nome d<br>argo                                          | Offic • 🖾 2 Microsoft Office<br>Processos Takelas Quitros Mód<br>Vinculo<br>do Setor                                                                                                    | LIOS Janela<br>Ulos Janela<br>Receive de la Construction<br>Detaines                                                                                                    |
| Inicia<br>D54098<br>Ion His<br>Eventos<br>Identif<br>Re<br>Even<br>Identif<br>Re<br>Even<br>Identif<br>Re         | ar SIGP<br>tórico Funcio<br>de Cargo 33<br>icação<br>gistro<br>ntos de Carg<br>Término<br>de Evento<br>a                                       | Deleted Items - Mic<br>E C<br>nal ⊻agas Treinar<br>IIIIIIIIIIIIIIIIIIIIIIIIIIIIIIIIIIII                                          | E 2 Internet i<br>nento Medicina                                                                                                  | Explorer - 2 Microsoft<br>e Segurança Concursos<br>E Concursos<br>Mome d<br>argo                                 | Offic • 🖾 2 Microsoft Office<br>Processos Takelas Quitros Mód<br>I                                                                                                    | LIOS Janela<br>LIOS Janela<br>Detaines<br>Detaines                                                                                                    |
| Inicia<br>D54098<br>Ion His<br>Eventos<br>Identif<br>Re<br>Even<br>Icio<br>spécie d<br>eferência                  | ar SIGP<br>tórico Funcio<br>de Cargo ()<br>icação<br>gistro<br>ntos de Carg<br>Término<br>de Evento<br>a                                       | Deleted Items - Mic<br>E C<br>nal Vagas Treinar<br>IIII<br>Tipo de Evento<br>Cargo<br>Jornada                                    | E 2 Internet i<br>nento Medicina                                                                                                  | Explorer - 2 Microsoft<br>e Segurança Concursos<br>E PMSP<br>Nome d<br>argo                                      | Offic • 🖾 2 Microsoft Office<br>Processos Takelas Quitros Mód                                                                                                    | Image: Control of the second state of the second state of the second                    |
| Inicia<br>D54098<br>Ion His<br>Eventos<br>Identif<br>Re<br>Even<br>ício<br>spécie d<br>eferência                  | er SIGP<br>tórico Funcio<br>de Cargo ()<br>ficação<br>gistro<br>ntos de Carg<br>Término<br>de Evento<br>a<br>Término                           | Deleted Items - Mic<br>E C<br>nal ⊻agas Treinan<br>IIIIIIIIIIIIIIIIIIIIIIIIIIIIIIIIIII                                           | E 2 Internet i<br>nento Medicina                                                                                                  | Explorer - 2 Microsoft<br>e Segurança Concursos<br>E PMSP<br>Nome o<br>argo                                      | Offic • 🖾 2 Microsoft Office<br>Processos Takelas Quitros Mód<br>I 💽<br>Vinculo<br>do Setor                                                                                                    | Image: Control of the second state of the second state of the second                    |
| Inicia<br>p54098<br>ion His<br>Eventos<br>Identif<br>Re<br>Even<br>icio<br>spécie d<br>eferência                  | er SIGP<br>tórico Funcio<br>de Cargo ()<br>ficação<br>gistro<br>ntos de Carg<br>Término<br>de Evento<br>a<br>Término                           | Deleted Items - Mic<br>E C<br>nal ⊻agas Treinar<br>IIIIIIIIIIIIIIIIIIIIIIIIIIIIIIIIIIII                                          | C 2 Internet i<br>nento Medicina                                                                                                  | Explorer - 2 Microsoft<br>e Segurança Concursos<br>ES E PMSP<br>Nome d<br>argo                                   | Offic • 🖾 2 Microsoft Office<br>Processos Takelas Quitros Mód<br>In .<br>Vinculo<br>do Setor                                                                                                    | Is                                                                                                    |
| Inicia<br>D54098<br>Ion His<br>Eventos<br>Identif<br>Re<br>Even<br>ício<br>spécie d<br>ício                       | ar 35] - S I G P<br>tórico Funcio<br>de Cargo 33<br>icação<br>gistro<br>gistro<br>de Evento<br>a<br>Término<br>de Evento                       | Deleted Items - Mic<br>E C<br>nal Vagas Treinar<br>C<br>C<br>Cargo<br>Jornada<br>Tipo de Evento                                  | C 2 Internet i<br>nento Medicina                                                                                                  | Explorer Concursos                                                                                               | Offic   Processos Tabelas Quiros Mód  Contro Vinculo  do Setor                                                                                                    | Istancia   Ulos Janeia   Image: state state sta                                             |
| Inicia<br>D54098<br>Ion His<br>Eventos<br>Identif<br>Re<br>Even<br>ício<br>spécie d<br>ício<br>spécie d           | er 35] - S I G P<br>tórico Funcio<br>de Cargo 33<br>icação<br>gistro<br>gistro<br>de Evento<br>a<br>Término<br>de Evento                       | Deleted Items - Mic<br>E C<br>nal ⊻agas Treinan<br>IIIIIIIIIIIIIIIIIIIIIIIIIIIIIIIIIII                                           | E 2 Internet i<br>nento Medicina<br>E I Internet i<br>Setor<br>Nome do C<br>Setor<br>Nome do C                                    | Explorer Concursos                                                                                               | Offic  Processos Tabelas Quitros Mód  Contro Vinculo  do Setor                                                                                                    | Lios Janeia<br>Lios Janeia<br>Detaines                                                                                                    |
| Inicia<br>D54098<br>Ion His<br>Eventos<br>Identif<br>Re<br>Even<br>ício<br>spécie d<br>icio<br>spécie d<br>icio   | ar 35] - S I G P<br>tórico Funcio<br>de Cargo 33<br>icação<br>gistro<br>gistro<br>de Evento<br>a<br>Término<br>de Evento<br>a                  | Deleted Items - Mic<br>E C<br>nal ⊻agas Treinan<br>IIIIIIIIIIIIIIIIIIIIIIIIIIIIIIIIIII                                           | Setor<br>Nome do C                                                                                                    | Explorer Concursos                                                                                               | Offic  Processos Tabelas Quiros Mód  Contro Vinculo  do Setor                                                                                                    | Lios Janeia<br>Lios Janeia<br>Detaines                                                                                                    |
| Inicia<br>D54098<br>Ion His<br>Eventos I<br>Identif<br>Re<br>Even<br>ício<br>spécie d<br>icio<br>spécie d<br>icio | ar 35] - S I G P<br>tórico Funcio<br>de Cargo 33<br>icação<br>gistro<br>gistro<br>de Evento<br>a<br>Término<br>de Evento<br>a                  | Deleted Items - Mic<br>E C<br>nal ⊻agas Treinan<br>IIIIIIIIIIIIIIIIIIIIIIIIIIIIIIIIIII                                           | © 2 Internet I<br>nento Medicina (<br>← → N<br>Setor<br>Nome do C<br>Setor<br>Nome do C                                           | Explorer Concursos                                                                                               | Offic  Processos Tabelas Quiros Mód  Contro Vinculo  do Setor                                                                                                    | Lios Janeia<br>Lios Janeia<br>Detaines                                                                                                    |
| Inicia<br>D54098<br>Ion His<br>Eventos (<br>Identif<br>Re<br>Even<br>ício<br>spécie d<br>eferência<br>ício        | ar I I I I I I I I I I I I I I I I I I I                                                                                                    | Deleted Items - Mic<br>E C<br>nal Vagas Treinan<br>Deleted Items - Mic<br>Cargo<br>Jornada<br>Tipo de Evento<br>Cargo<br>Jornada | C 2 Internet I<br>nento Medicina (<br>)<br>)<br>)<br>)<br>)<br>)<br>)<br>)<br>)<br>)<br>)<br>)<br>)<br>)<br>)<br>)<br>)<br>)<br>) | Explorer 2 Microsoft e Segurança Concursos e Segurança Concursos e PMSP Nome o argo Vaga Nome o argo             | Offic  Processos Tabelas Qutros Mód  Contro Vinculo  do Setor                                                                                                    | LIOS Janela<br>LIOS Janela<br>Detaihes                                                                                                    |
| Inicia<br>D54098<br>Ion His<br>Eventos<br>Identif<br>Re<br>Even<br>ício<br>spécie d<br>eferência                  | ar 35] - S I G P<br>tórico Funcio<br>de Cargo 122<br>Ticação<br>gistro<br>de Evento<br>a<br>Término<br>de Evento<br>a                          | Deleted Items - Mic<br>E C<br>nal Vagas Treinan                                                                                  | € 2 Internet I<br>nento Medicina (                                                                                                | Explorer 2 Microsoft e Segurança Concursos  e Segurança Concursos  e Mome o argo Vaga Nome o argo Vaga           | Offic  Processos Tabelas Qutros Mód  Contro Vínculo  do Setor                                                                                                    | Lios Janela<br>Lios Janela<br>Detaihes                                                                                                    |
| Inicia<br>D54098<br>Ion His<br>Eventos<br>Identif<br>Re<br>Even<br>Identif<br>spécie d<br>eferência               | ar 35] - S I G P<br>tórico Funcio<br>de Cargo 32<br>Ticação<br>gistro<br>de Cargo 32<br>Término<br>de Evento<br>a<br>Término<br>de Evento<br>a | Deleted Items - Mic<br>E C<br>nal Vagas Treinan<br>()<br>1<br>1<br>1<br>1<br>1<br>1<br>1<br>1<br>1<br>1<br>1<br>1<br>1           | C 2 Internet I<br>nento Medicina                                                                                                  | Explorer 2 Microsoft e Segurança Concursos  e Segurança Concursos  e Segurança Nome o argo Vaga Nome o argo Vaga | Offic  Processos Tabelas Qutros Mód  Controlo  Control  Control  Contro  Control  Control | Control of the second second secon     |

Cadastrar o enquadramento utilizando a "Espécie de Evento": PROGRESSÃO, acertando os eventos posteriores, se for o caso.

Obs. 1: em caso de dúvidas, utilize a Apostila de Cadastro Geral;

**Obs. 2:** não deve ser publicado o enquadramento automático por progressão funcional

#### CADASTRO DA ESTABILIDADE

Histórico Funcional > Vínculos Funcionais > Vínculo

| Ingresso      | Requisição/Contrato | Apos./Vac./FGTS | Dados Adicionais  |            |
|---------------|---------------------|-----------------|-------------------|------------|
| ados de Ingre | SSO<br>Dt. Nomeacão | Posse           |                   | Eventual   |
| Regime        | 2                   | Rel Jur-Adm     | Class             | Concurso   |
| Grupo         |                     | Dt. Concurso    | Desconta IR ?     | Correio 🗖  |
| Cadast        | ro APM              |                 | Vínculo Posterior | Vinculação |
| Obs           |                     |                 |                   |            |
| Empre         | sa                  |                 |                   |            |

Enquadramento automático por progressão funcional

|                                                                                                    |                                                                                                    | cessos Tapelas Zanos modelos caller |
|----------------------------------------------------------------------------------------------------|----------------------------------------------------------------------------------------------------|-------------------------------------|
| a î 🖡                                                                                                    | ← → 🎌 🏹 🕾 💇 PMSP                                                                                                    | A 9 💥 E                             |
| Vinculo                                                                                                    |                                                                                                    |                                     |
| Identificação                                                                                                    |                                                                                                    |                                     |
| Registro                                                                                                    |                                                                                                    |                                     |
| Ingresso Requisição/Contrat                                                                                                    | o Apos./Vac./FGTS Dados Adicionais                                                                                                | 7)                                  |
|                                                                                                    |                                                                                                    |                                     |
| Informações Adicionais                                                                                                    |                                                                                                    | 11 March 10 March 10                |
| CL do APM                                                                                                    | stabilidade Data Estab. DUM/DUC                                                                                                   | Unidade de custodia                 |
|                                                                                                    |                                                                                                    |                                     |
| CL Original                                                                                                    |                                                                                                    |                                     |
| CL Original                                                                                                    |                                                                                                    |                                     |
| CL Original                                                                                                    |                                                                                                    |                                     |
| CL Original                                                                                                    |                                                                                                    |                                     |
| CL Original                                                                                                    | Numero da Pensão                                                                                                    | COTA RESERVADA                      |
| CL Original                                                                                                    | são Numero da Pensão                                                                                                    | COTA_RESERVADA                      |
| CL Original<br>categoria APM<br>Registro Funcional do Legador da Pens<br>Nome do Legador da Pensão                                                                                                    | são Numero da Pensão                                                                                                    | COTA_RESERVADA                      |
| CL Original<br>categoria APM<br>Registro Funcional do Legador da Pens<br>Nome do Legador da Pensão<br>Numero de Filhos do Legador                                                                                                  | são Numero da Pensão Relação de Dependência                                                                                       | COTA_RESERVADA                      |
| CL Original<br>categoria APM<br>Registro Funcional do Legador da Pens<br>Nome do Legador da Pensão<br>Numero de Filhos do Legador<br>Tipo do Responsável Pelo Cheque                                                               | são Numero da Pensão Relação de Dependência Nome do Responsável pelo Cheque                                                       | COTA_RESERVADA                      |
| CL Original<br>categoria APM<br>Registro Funcional do Legador da Pens<br>Nome do Legador da Pensão<br>Numero de Filhos do Legador<br>Tipo do Responsável Pelo Cheque<br>Data da Expiração da Procuração                            | são Numero da Pensão Relação de Dependência Nome do Responsável pelo Cheque Tipo Moeda                                            | COTA_RESERVADA                      |
| CL Original<br>categoria APM<br>Registro Funcional do Legador da Pens<br>Nome do Legador da Pensão<br>Numero de Filhos do Legador<br>Tipo do Responsável Pelo Cheque<br>Data da Expiração da Procuração<br>Concessão Aposentadoria | são Numero da Pensão Numero da Pensão Relação de Dependência Nome do Responsável pelo Cheque Tipo Moeda Processo da Aposentadoria | COTA_RESERVADA                      |

1. Informar o Registro do servidor;

2. Selecionar pela barra de rolagem, se necessário, o vínculo ao qual se refere o cadastro da estabilidade;

3. Clicar na Aba "Dados Adicionais";

- 4. Preencher campos:
  - a. Estabilidade utilizar "Lista de valores";
  - **b.** Data Estab data em que adquiriu a estabilidade;
- 5. Após o preenchimento, salvar as informações;
- 6. Não deve ser publicada a estabilidade